## Royal Rangers Stamm 19 Schwäbisch Hall unterstützen!

## Wie kann ich die Royal Rangers bei Amazon bzw. Amazon Smile hinterlegen?

Das geht ganz einfach! Hier die Schritt-für-Schritt-Anleitung

1. Gib in deinem Browser folgenden Link ein: <u>https://smile.amazon.de</u>

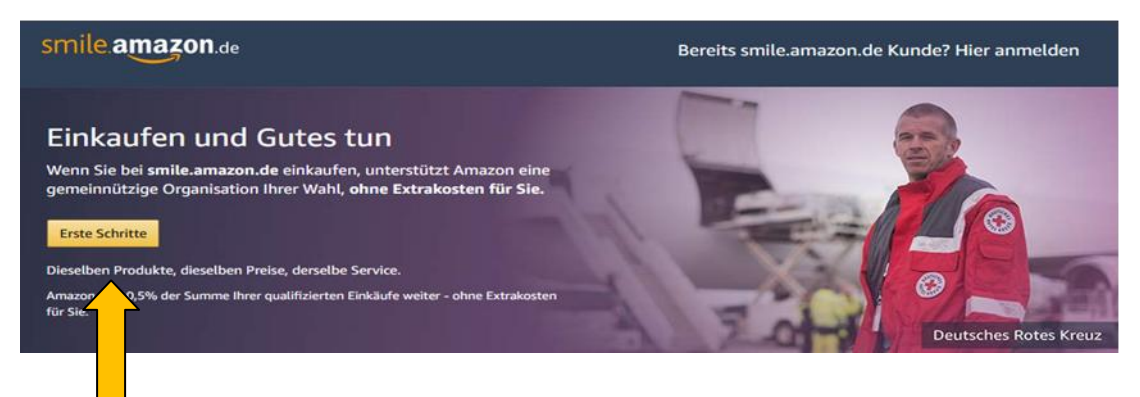

- 2. Klicke auf das Feld "Erste Schritte"
- Es erscheint das bekannte Anmeldefenster.
  Gib zuerst die E-Mail Adresse für dein reguläres Amazon-Konto an. Klicke dann auf "Weiter".
   <u>Hinweis</u>: Die Schritte 3-5 können entfallen, wenn du bereits bei Amazon angemeldet bist.
   Mache dann direkt bei Schritt 6 weiter
- 4. Gib dein Passwort für dein bereits bestehendes Amazon-Konto ein. Klicke erneut auf "Weiter"

## smile amazon.de

## Einkaufen und Gutes tun.

Amazon gibt angemeldeten Organisationen 0,5% der Einkaufssumme Ihrer qualifizierten smile.amazon.de-Käufe weiter, ohne Extrakosten für Sie.

smile.amazon.de ist dasselbe Amazon, das Sie kennen. Dieselben Produkte, dieselben Preise, derselbe Service.

Wählen Sie eine Organisation aus und beginnen Sie Ihren Einkauf auf

smæ.amazon.æ. E-Mail-Adresse oder Mobiltelefonnummer

Weiter

- 5. Eventuell wirst du zu einer "Zwei-Schritt-Verifizierung" aufgefordert. Führe diese wie angegeben durch.
- Im nächsten Fenster musst du die Organisation angeben, die du unterstützen willst.
  Gib dazu "Life Church Schwaebisch Hall" ins Suchfeld ein. Klicke auf "Auswählen"

| Life Church Schwaebisch Hall                                | he                            |
|-------------------------------------------------------------|-------------------------------|
| 1-1 von Ergebnissen für <b>Life Church Schwaebisch Hall</b> | Sortiert nac Relevanz         |
| Life Church Schwaebisch Hall                                | Schwaebisch Hall BW Auswählen |

 Geschafft! Du hast uns als erfolgreich hinterlegt <sup>(i)</sup> Jetzt kannst du mit dem Einkaufen beginnen. Wichtig ist, dass du Amazon ab sofort nicht mehr über <u>amazon.de</u> öffnest, sondern über <u>smile.amazon. de</u>. Danach ist alles gleich wie immer.